## CHUYỂN TIỀN QUA ỨNG DỤNG SACOMBANK

## Sacombank 🦺 🗏 4 Xin chào, NGUYEN VAN A Tổng số dư theo VND -XEM CHI TIẾT .... ŝ 0 CHUYẾN TIỀN & THANH TOÁN THANH TOÁN THANH TOÁN HÓA ĐƠN BÂNG MÃ QR HÓA ĐƠN CHỜ THANH TOÁN Quý khách không có hóa đơn chờ thanh toán

← Giao Dịch ≡ 🔶 Chuyển Tiền Trong Sacombank (2) Chuyển Tiền Ŵ Trong Đến NH Khảo Bán Ngoại Tệ Sacombank ····· î. Nhận Bằng Di Đến TK Chứng Đến Thẻ Visa/Mastercard Động Khoán Thanh Toán . St Thanh Toán Thể Mua Thẻ Trả Tín Dụng Trước - Fr j= Dịch Vụ Trả Sau Nạp Tiền Thẻ Trả Nap Tiền Dịch Vụ Hóa Đơn Bước 2

Khách hàng chọn **Trong Sacombank** 

## = 🔶 Chuyển Tiền Trong Sacombank Người Thụ Hướng Đã Giữa Các Tài Khoản Lưu Của Tôi CMND/CCCD/HC (3) YSVN + Số TKCK (6 số) + Tiểu khoản (1 số) CTY CO PHAN Lưu người thụ hưởng? CHUNG KHOAN YUANTA VIET NAM (YSVN)NGUYEN VAN Số dư khả dụng Số tiền (4.1) Diễn giải (4.2) Giao dịch ngay Bước 4 Bước 3 Nhập số tài khoản theo cú Thực hiện nhập: Số tiền pháp (trên hình). & Diễn giải (Không bắt buôc) Sau đó, nhấn Tiếp tục Sau đó, nhấn Tiếp tục

## Chuyến Tiền Trong Sacombank Τừ YSVN01234561 Đến Tên người thụ hưởng YSVN(NGUYEN VAN A) Số tiền Loại tiền 27-12-2022 Ngày giao dịch Diễn giải Nop tien Phí giao dịch Quý Khách vui lòng kiếm tra lại thông tin trước khi xác nhân Nháp OTP Bước 5

=

VND

0

Kiểm tra lại thông tin, thực hiên xác nhân bảo mât và hoàn tất giao dịch

Tên người thụ hưởng theo cấu trúc: YSVN(Ho và tên TKCK)

VND

Bước 1

Truy cập ứng dụng

Sacombank mBanking

► Chọn Chuyển tiền

& Thanh toán